## STIFTUNG Akkreditierungsrat

#### Prozessbeschreibung

#### Stand: 06/2025

## Einen neuen Studiengang in der Datenbank anlegen

#### Inhalt

| 1 | Erfassung von Studiengangsarten in der Datenbank  | 1 |
|---|---------------------------------------------------|---|
| 2 | Erfassung eines Einzelstudiengangs                | 2 |
| 3 | Erfassung von Kombinations- und Teilstudiengängen | 6 |
| 4 | Hinweise                                          | 7 |

## 1 Erfassung von Studiengangsarten in der Datenbank

In der Datenbank des Akkreditierungsrates können folgende Arten von Studiengängen erfasst werden:

- Einzelstudiengang
- Kombinationsstudiengang
- Teilstudiengang

Der Begriff **Einzelstudiengang** ist in der Datenbank des Akkreditierungsrates gebräuchlich, stellt jedoch keinen offiziell rechtlichen Begriff dar. Gemeint sind damit Studiengänge, die eigenständig studiert werden können, also nicht Teil eines Kombinationsstudiengangs sind. Wählen Studierende aus einer größeren Zahl zulässiger Fächer bestimmte Fächer für ihr Studium aus, so gilt jedes dieser Fächer als **Teilstudiengang** innerhalb eines **Kombinationsstudiengang** (§32 MRVO) als Ganzes, nicht die einzelnen Teilstudiengänge.

Ein bereits akkreditierter Kombinationsstudiengang kann nachträglich um weitere wählbare Teilstudiengänge oder Studienfächer ergänzt werden.

Die Musterrechtsverordnung (MRVO) unterscheidet also neben sogenannten Einzelstudiengängen auch Kombinations- und Teilstudiengänge. Daher werden in der Datenbank des Akkreditierungsrates sowohl Einzelstudiengänge als auch Kombinationsstudiengänge inklusive der zugehörigen Teilstudiengänge erfasst.

Aufgrund der Komplexität bei der Erfassung von Kombinations- und Teilstudiengängen empfiehlt es sich, frühzeitig das ELIAS-Team der Geschäftsstelle des Akkreditierungsrates einzubeziehen. Die entsprechenden Kontaktinformationen finden Sie auf der Website des Akkreditierungsrates.

## 2 Erfassung eines Einzelstudiengangs

Für eine Erstakkreditierung (Konzeptakkreditierung) kann ein Studiengang in ELIAS neu angelegt werden.

 Wählen Sie im Hauptmenü unter dem Eintrag Akkreditierungsdatenbank den Menüpunkt Alle Studiengänge.

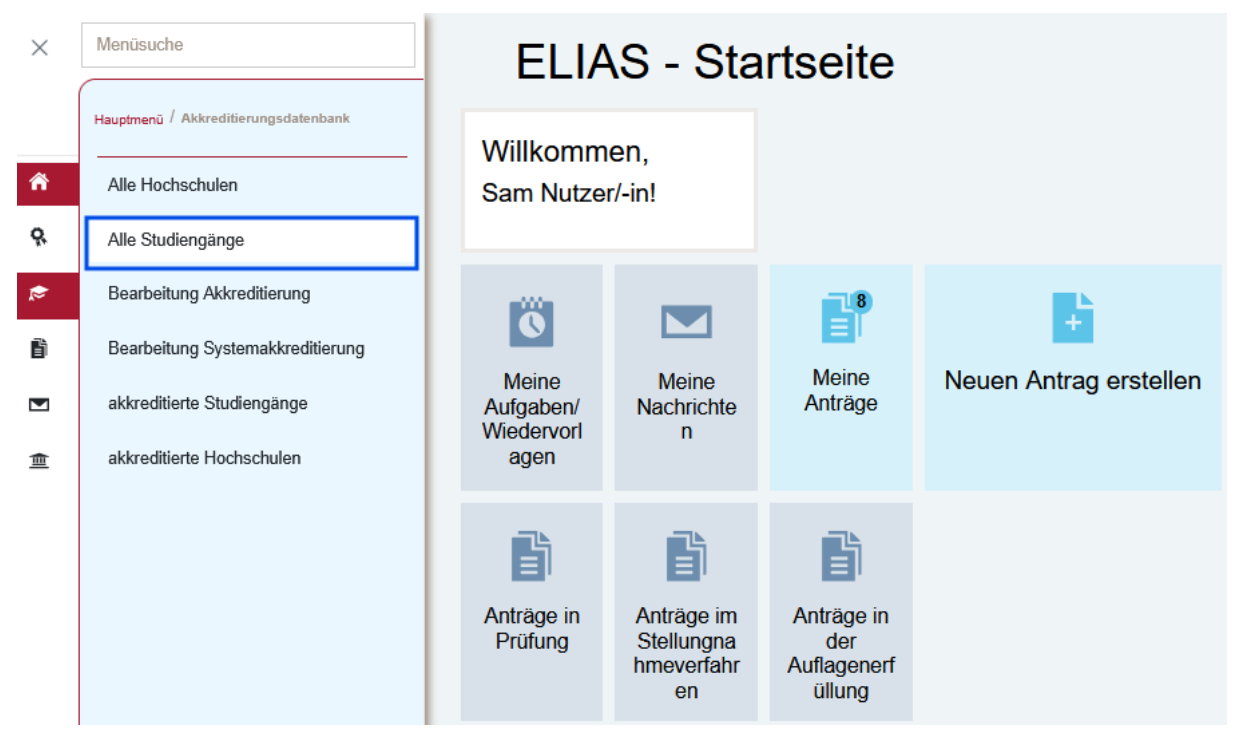

- Es wird Ihnen eine Übersicht der in ELIAS gelisteten Studiengänge Ihrer Hochschule angezeigt.
- Prüfen Sie, ob der neue Studiengang bereits angelegt wurde. ELIAS erhält automatisch Informationen zu Studiengängen, die neu im Hochschulkompass angelegt wurden. Diese Informationen werden durch die Geschäftsstelle der Stiftung Akkreditierungsrat geprüft und ggf. in ELIAS eingetragen.
- Wenn der Studiengang noch nicht angelegt wurde: Wählen Sie im Tabellenkopf die Aktion Studiengang hinzufügen.

# Studiengänge verwalten

| Name                                                                             | Q Suchen              |                                                |
|----------------------------------------------------------------------------------|-----------------------|------------------------------------------------|
| ≂ Fitter                                                                         |                       |                                                |
| Studiengänge (85)                                                                | <b>+</b> s            | tudiengang hinzufügen 🛃 Raster zusammenstellen |
| Name                                                                             | Abschlussgrad         | Abschlussbezeichnung                           |
| Angewandte Informatik, B.Sc.                                                     | Bachelor/Bakkalaureus | B.Sc.                                          |
| Animation Design, B.A.                                                           | Bachelor/Bakkalaureus | B.A.                                           |
| nimation Design – Flexstudium, B.A.                                              | Bachelor/Bakkalaureus | B.A.                                           |
| App-Entwicklung, B.Sc.                                                           | Bachelor/Bakkalaureus | B.Sc.                                          |
| utomation IT and Digital Technologies, B.Eng.                                    | Bachelor/Bakkalaureus | B.Eng.                                         |
| utomotive Engineering (Fahrzeugtechnik) (3- oder 4-<br>emestrig), M.Eng. / M.Sc. | Master                | M.Eng. / M.Sc.                                 |
| auingenieurwesen, B.Eng.                                                         | Bachelor/Bakkalaureus | B.Eng.                                         |
| 3ig Data und Data Science, B.Sc.                                                 | Bachelor/Bakkalaureus | B.Sc.                                          |
| hemische Verfahrenstechnik, B.Eng.                                               | Bachelor/Bakkalaureus | B.Eng.                                         |
| Computational Chemistry, M.Sc.                                                   | Master                | M.Sc.                                          |

 Es öffnet sich eine Eingabemaske, in der Sie die Informationen zum Studiengang eintragen können. Mit \* gekennzeichnete Felder sind Pflichtfelder.

## Neuen Studiengang hinzufügen

| Name*                                                                                                    |                                                            |
|----------------------------------------------------------------------------------------------------|------------------------------------------------------------|
|                                                                                                    |                                                            |
| HSK Laufnummer                                                                                                    |                                                            |
| eses Feld muss nicht ausgefüllt werden.                                                                                                    |                                                            |
| Studientyp*                                                                                                    |                                                            |
| Lehramtstyp                                                                                                    | •                                                          |
| Abschlussbezeichnung*                                                                                                    |                                                            |
| enn eine freie Bezeichnung bzw. Eingabe mehrerer Bezeichnungen gewüns<br>sätzliches Eingabefeld zur Verfügung gestellt.                                                                                                   | cht ist, wählen Sie bitte "sonstiges" aus. Es wird dann e  |
| enn eine freie Bezeichnung bzw. Eingabe mehrerer Bezeichnungen gewüns<br>sätzliches Eingabefeld zur Verfügung gestellt.<br>Abschlussgrad*                                                                                 | cht ist, wählen Sie bitte "sonstiges" aus. Es wird dann e  |
| enn eine freie Bezeichnung bzw. Eingabe mehrerer Bezeichnungen gewüns<br>sätzliches Eingabefeld zur Verfügung gestellt.<br>Abschlussgrad*<br>Regelstudienzeit*                                                            | cht ist, wählen Sie bitte "sonstiges" aus. Es wird dann e  |
| enn eine freie Bezeichnung bzw. Eingabe mehrerer Bezeichnungen gewüns<br>isätzliches Eingabefeld zur Verfügung gestellt.<br>Abschlussgrad*<br>Regelstudienzeit*<br>Regelstudieneinheit*                                   | cht ist, wählen Sie bitte "sonstiges" aus. Es wird dann ε  |
| enn eine freie Bezeichnung bzw. Eingabe mehrerer Bezeichnungen gewüns<br>sätzliches Eingabefeld zur Verfügung gestellt.<br>Abschlussgrad*<br>Regelstudienzeit*<br>Regelstudieneinheit*<br>Studienformen*                  | scht ist, wählen Sie bitte "sonstiges" aus. Es wird dann e |
| fenn eine freie Bezeichnung bzw. Eingabe mehrerer Bezeichnungen gewüns<br>Isätzliches Eingabefeld zur Verfügung gestellt.<br>Abschlussgrad*<br>Regelstudienzeit*<br>Regelstudieneinheit*<br>Studienformen*<br>Hochschule* | cht ist, wählen Sie bitte "sonstiges" aus. Es wird dann e  |

 Machen Sie im Eingabeformular die erforderlichen Angaben und beenden Sie die Eingabe mit Speichern. Der Studiengang ist jetzt Ihrer Hochschule zugeordnet und kann später bei der Antragstellung aus der Liste aller Studiengänge Ihrer Hochschule ausgewählt werden.

#### Erläuterungen zur Eingabemaske

| Name*          | Hier sollte der Studiengangname eingetra-     |
|----------------|-----------------------------------------------|
|                | gen werden (Eine Abschlussbezeichnung         |
|                | B.A., M.A., B.Sc., M.Sc. ist an dieser Stelle |
|                | nicht erforderlich, auch sollte hier kein Ab- |
|                | schlussgrad Master/Bachelor hinterlegt wer-   |
|                | den)                                          |
| HSK Laufnummer | Dieses Feld muss nicht ausgefüllt werden.     |

| Studientyp*           |                                                      |
|-----------------------|------------------------------------------------------|
| Lehramtstyp           | Nur bei Lehramtsstudiengängen anzugeben <sup>1</sup> |
| Abschlussbezeichnung* | Wenn eine freie Bezeichnung bzw. Eingabe             |
|                       | mehrerer Bezeichnungen gewünscht ist,                |
|                       | wählen Sie bitte "sonstiges" aus. Es wird            |
|                       | dann ein zusätzliches Freitextfeld zur Verfü-        |
|                       | gung gestellt.                                       |
| Abschlussgrad*        | Hier ist nur eine Angabe möglich.                    |
|                       | Im Falle einer freien Bezeichnung oder eines         |
|                       | Doppelabschlusses siehe Angabe unter Ab-             |
|                       | schlussbezeichnung*                                  |
| Regelstudienzeit*     | Hier ist nur eine Angabe möglich. Bei Studi-         |
|                       | engangsvarianten mit verschiedenen Regel-            |
|                       | studienzeiten wählen Sie bitte die Regelstu-         |
|                       | dienzeit Ihrer "Hauptvariante".                      |
| Regelstudieneinheit*  | Hier ist nur eine Angabe möglich                     |
| Studienformen*        | Hier können mehrere Angaben ausgewählt               |
|                       | werden                                               |

Durch die Angabe eines Studienfeldes werden Studienbereich und Fächergruppe automatisch zugeordnet:

| Studienfelder hinzufügen |                                  |
|--------------------------|----------------------------------|
| Fächergruppe             | •                                |
| Studienbereiche          | •                                |
| Studienfelder            | •                                |
|                          |                                  |
|                          | H Studienfeld einfügen Abbrechen |

Diese Angabe ist zwar kein Pflichtfeld, wird aber analog zu den Angaben im Hochschulkompass mitgeführt.

<sup>&</sup>lt;sup>1</sup> Die Kultusministerkonferenz hat sich auf die Festlegung von insgesamt sechs Lehramtstypen verständigt. Diese sind entsprechend in der Datenbank auch aufgeführt. Jeder (Teil)-Studiengang kann nur einem Lehramtstyp zugeordnet werden. Für weitere Informationen vgl: <u>https://www.kmk.org/themen/allgemeinbildende-schulen/lehrkraefte/anerkennung-der-abschluesse.html</u>.

### 3 Erfassung von Kombinations- und Teilstudiengängen

Beim Anlegen von Kombinations- und Teilstudiengängen verfahren Sie genau wie beim Anlegen eines Einzelstudiengangs. Der Kombinations- und die dazugehörigen Teilstudiengänge werden erst einmal als Einzelstudiengänge angelegt.

Durch Zuordnung der Teilstudiengänge zum Kombinationsstudiengang werden diese dann entsprechend als Teil- bzw. Kombinationsstudiengang angezeigt.

Die Zuordnung funktioniert wie folgt: Rufen Sie den Kombinationsstudiengang auf.

| Name                                                       |              | Q Suchen     |                       |                      |                                        |           |            |     |
|------------------------------------------------------------|--------------|--------------|-----------------------|----------------------|----------------------------------------|-----------|------------|-----|
| ≂ Filter                                                   |              |              |                       |                      |                                        |           |            |     |
| Studiengänge (280) 🕹 Raster zusammenstellen 🕴              |              |              |                       |                      |                                        | ellen 🕼 1 | Ł          |     |
| Name - HSi                                                 | K Laufnummer | Studientyp   | Abschlussgrad         | Abschlussbezeichnung | Studienorganisatorische<br>Teileinheit | Standort  |            | ٥   |
| Zweifach-Bachelor Kombinati-<br>onsstudiengang, B.A./B.Sc. |              | grundständig | Bachelor/Bakkalaureus | B.A./B.Sc.           |                                        | Bonn      | + 3 Felder | ••• |
| Wirtschaftswissenschaften<br>(Zwei-Fach), B.A.             |              | grundständig | Bachelor/Bakkalaureus | B.A.                 |                                        | Bonn      | + 3 Felder | ••• |

Mit Klick auf *Weitere Aktionen*  $\rightarrow$  *Teilstudiengänge hinzufügen* kann ein neuer Teilstudiengang direkt als Teil des aufgerufenen Kombinationsstudiengangs angelegt werden.

Mit Klick auf *Weitere Aktionen →Teilstudiengang zuordnen* öffnet sich eine Auswahlmöglichkeit aller Einzelstudiengänge Ihrer Hochschule.

|            | Zweifach-Bachelor Kombinationsstudiengang, B.A./B.Sc., Rheinische Friedrich-Wilhelms-Universität Bonn |                                     |                                                    |         |                                     |  |  |
|------------|----------------------------------------------------------------------------------------------------|-------------------------------------|----------------------------------------------------|---------|-------------------------------------|--|--|
| <b>∢</b> z | ur Übersicht der Studiengänge                                                                         | Akkreditierungsraster herunterladen | C Akkreditierung für systemakkr. Hochschule eintra | igen    | Weitere Aktionen $ \smallsetminus $ |  |  |
|            |                                                                                                    |                                     |                                                    | Teilstu | udiengänge hinzufügen               |  |  |
|            | Ø Übersicht                                                                                           |                                     |                                                    | Studie  | engang löschen                      |  |  |
|            | Studiengang: Zweifach-Bachelor Kombinationsstudiengang                                                |                                     |                                                    |         | 1                                   |  |  |

Hier die Studiengänge, die dem Kombinationsstudiengang zugeordnet werden sollen, auswählen.

| 7    | Feilstudiengänge zuordnen                                                                | ×        | r      |
|------|------------------------------------------------------------------------------------------|----------|--------|
| s    | tudiengänge"                                                                             |          |        |
|      | Bitte wählen Sie                                                                         | -        |        |
|      | Şuche                                                                                    |          |        |
|      | Agranwissenschaft, B.Sc.                                                                 | <u>^</u> |        |
|      | Agrarwissenschaft, M.Ed. (Lehramtstyp 5 Sekundarstufe II/berufliche Schulen)             |          | 1      |
|      | Agrarwissenschaften, M.Sc.                                                               |          |        |
|      | Agrarwissenschaften, B.Sc.                                                               |          |        |
|      | Agricultural and Food Economics (AFECO), M.Sc.                                           |          |        |
|      | Agricultural Science and Resource Management in the Tropics and Subtropics (ARTS), M.Sc. |          |        |
|      | Ägyptologie, M.A.                                                                        |          |        |
| tion | Altamerikanistik und Ethnologie, M.A.                                                    |          |        |
|      | Alt-Katholische und Ökumenische Theologie, M.A.                                          |          |        |
|      | Anglistik und Amerikanistik, B.A.                                                        |          |        |
|      | Anthropology of the Americas, M.A.                                                       |          |        |
|      | Applied Linguistics, M.A.                                                                | •        | er Jal |

Nach dem Zuordnen neuer Teilstudiengänge werden durch Klick auf die Rubrik *Teilstudiengänge* beim Kombinationsstudiengang alle zugeordneten Teilstudiengänge angezeigt.

Für den Fall, dass versehentlich ein falscher Studiengang ausgewählt wurde, lässt sich dies über das Minus-Symbol (siehe blaue Markierung) wieder rückgängig machen.

| Zweifach-Bachelor Kombinationsstudiengang, B.A./B.Sc., Rheinische Friedrich-Wilhelm | s-Universität Bo                    | onn                                                   |                    |
|-------------------------------------------------------------------------------------|-------------------------------------|-------------------------------------------------------|--------------------|
| Zar Übersicht der Studengänge                                                       | Akkreditierungsraster herunterladen | G Akkreditierung für systemakkr. Hochschule eintragen | Weitere Aktionen 🗸 |
| O Obersicht                                                                         |                                     |                                                       | •                  |
| 伝 Telistudiengänge                                                                  |                                     |                                                       | •                  |
| Obersicht                                                                           |                                     |                                                       |                    |
| Agrandusenschaft, 8 Sc.<br>Kandort<br>Bonn                                          |                                     |                                                       |                    |
| HSK-Laufarumen<br>1009937<br>Koopariannak Nicohatujan                               |                                     |                                                       |                    |
| Agranvissenschaften, B.Sc.<br>Blandort<br>Bionn                                     |                                     |                                                       | -                  |
| HSK-Laufnummer<br>30170<br>Kooperierinde Hochschulen                                |                                     |                                                       |                    |
| Hochschule                                                                          |                                     |                                                       | •                  |
| A Kooperation                                                                       |                                     |                                                       | •                  |

### 4 Hinweise

- Ein Studiengang kann jeweils nur einem Kombinationsstudiengang als Teilstudiengang zugeordnet werden. Kann ein Studienfach an Ihrer Hochschule in verschiedenen Kombinationsstudiengängen studiert werden, muss es für jeden dieser Kombinationsstudiengänge jeweils als eigener Teilstudiengang angelegt werden. - Teilstudiengänge werden in der öffentlichen Ansicht von ELIAS nur dann als akkreditiert angezeigt, wenn der zugehörige Kombinationsstudiengang ebenfalls aktuell akkreditiert ist.